## GESTIÓN EMPRESARIAL: UN ENFOQUE DE LA ENSEÑANZA TRANSVERSAL EN LA INTEGRACIÓN DE SABERES BASADOS EN LAS TIC.

| FILTROS | <b>AVANZADOS</b> |
|---------|------------------|
|---------|------------------|

|    | А     | В           | С         | D                       | E         |
|----|-------|-------------|-----------|-------------------------|-----------|
| 2  | ORDEN | APELLIDOS   | NOMBRES   | CIUDAD                  | VENTA     |
| 3  | 1     | ALTAMIRANDA | ALEXANDRO | Barranquilla            | \$ 700    |
| 4  | 2     | ANGULO      | SANDRA    | Santa Fe de<br>Bogotá   | \$ 3.000  |
| 5  | 3     | ARGOTE      | LUIS      | Barranquilla            | \$ 45.000 |
| 6  | 4     | BALCAZAR    | RAFAEL    | Cartagena               | \$ 2.300  |
| 7  | 5     | BARRAZA     | YONATHAN  | Santa a Fe de<br>Bogotá | \$ 3.490  |
| 8  | 6     | BORJA       | GIOVETT   | Cartagena               | \$ 0      |
| 9  | 7     | CERA        | ANDRES    | Neiva                   | \$ 38.000 |
| 10 | 8     | CHALJUB     | ANDRES    | Santa Fe de<br>Bogotá   | \$ 82.000 |
| 11 | 9     | DIAZ        | LUISA     | Neiva                   | \$ 34.000 |
| 12 | 10    | GARCIA      | LINDA     | Ipiales                 | \$ 1.200  |
| 13 | 11    | GONZALEZ    | KELLY     | Cartagena               | \$ 800    |
| 14 | 12    | GUERRA      | BRANDON   | Barranquilla            | \$ 4.500  |
| 15 | 13    | GUTIERRREZ  | GABRIELA  | Cartagena               | \$ 25.900 |

Tabla A.

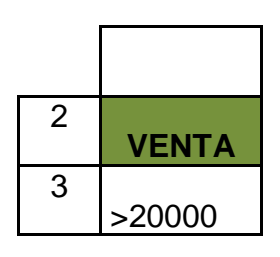

Tabla B.

| Área: Tecnología e Informática |        |      |  |
|--------------------------------|--------|------|--|
| Nombre:                        | Curso: |      |  |
| Periodo:                       | Fecha: | 11   |  |
| Enseñanza: Filtros Avanzados   | No. 02 | Pág. |  |

| PASOS                                                                                                    |                                                                                                    |        |  |  |
|----------------------------------------------------------------------------------------------------|----------------------------------------------------------------------------------------------------|--------|--|--|
| Ingrese a Microsoft Excel y digite la información de la Tabla A desde la celda A2:E15.                                                                                            |                                                                                                    |        |  |  |
| Pasos: (Primero lea y después realice)                                                                                                    |                                                                                                    |        |  |  |
| Con la información ingresada en la hoja de cálculo se                                                                                                    | Con la información ingresada en la hoja de cálculo se selecciona el rango de celdas: A2: E15                          |        |  |  |
| En otras celdas libres se ubica las celdas de criterio<br>va a buscar. Ejemplo:                                                                                                   | En otras celdas libres se ubica las celdas de criterio: en este caso se especifica que criterio va a buscar. Ejemplo: |        |  |  |
| osea, la venta mayor de \$20.000 >20000                                                                                                    |                                                                                                    |        |  |  |
| <b>VENTA</b> >20000                                                                                                    |                                                                                                    |        |  |  |
| Clic en Menú Datos.                                                                                                    |                                                                                                    |        |  |  |
| Opción Filtro Avanzadas.                                                                                                    |                                                                                                    |        |  |  |
| Aparecerá una ventana y en el Rango de la Lista: Las celdas \$A\$2: \$E\$15 en Referencia<br>Absoluta, que se dejó seleccionada en la hoja de cálculo.                            |                                                                                                    |        |  |  |
| En Rango de Criterios es donde voy a decir que criterios me va a buscar. Ejemplo:                                                                                                 |                                                                                                    |        |  |  |
| Si quiero que me filtre las ventas mayores de \$20.000 sería colocar >20000 (ya tuve que haber dejado el criterio escrito en la celda de criterio, el valor).                     |                                                                                                    |        |  |  |
| Aparecerá en Rango de Criterios las celdas \$I\$2: \$I\$3 que es donde está la venta. (Verifico que esté correcto, sino corrijo el Rango de celdas)                               |                                                                                                    |        |  |  |
| O simplemente, clic en Rango de Criterios y selecciono las celdas >20000 que es: \$I\$2: \$I\$3 y aparecerá en la ventanita de Rango de Criterios.                                |                                                                                                    |        |  |  |
| En Acción escojo: Filtrar la lista sin moverla a otro lugar si prefiero que se ubique allí mismo.                                                                                 |                                                                                                    |        |  |  |
| Si escojo: Copiar a otro lugar se ubicara en otra parte.                                                                                                    |                                                                                                    |        |  |  |
| Si activo ciic en <b>Copiar a</b> , se activaran las ceidas donde se van a ubicar (o puedo escribir alli<br>mismo, las celdas donde las quiero ubicar): <b>\$I\$5: \$M\$10</b>    |                                                                                                    |        |  |  |
| o selecciono afuera (en la hoja de cálculo) donde lo voy a ubicar. Al final doy<br>Aceptar.                                                                                       |                                                                                                    |        |  |  |
| <ul> <li>Clic en Solo registro únicos para que no haya duplicados.</li> <li>Y se filtrará solo los datos en otra ventana, de los valores &gt;20000 (mayor de \$20.000)</li> </ul> |                                                                                                    |        |  |  |
| Área: Tecnología e Informática                                                                                                    |                                                                                                    |        |  |  |
| Nombre:                                                                                                    | Γ                                                                                                    | Curso: |  |  |
| Periodo:                                                                                                    | Fecha:                                                                                                    | 11     |  |  |
| Enseñanza: Filtros Avanzados                                                                                                    | No. 02                                                                                                    | Pág.   |  |  |

|    | I     | J          | к        | L                     | М         |
|----|-------|------------|----------|-----------------------|-----------|
| 5  | ORDEN | APELLIDOS  | NOMBRES  | CIUDAD                | VENTA     |
| 6  | 3     | ARGOTE     | LUIS     | Barranquilla          | \$ 45.000 |
| 7  | 7     | CERA       | ANDRES   | Neiva                 | \$ 38.000 |
| 8  | 8     | CHALJUB    | ANDRES   | Santa Fe de<br>Bogotá | \$ 82.000 |
| 9  | 9     | DIAZ       | LUISA    | Neiva                 | \$ 34.000 |
| 10 | 13    | GUTIERRREZ | GABRIELA | Cartagena             | \$ 25.900 |

Tabla C.

| Área: Tecnología e Informática |        |      |  |
|--------------------------------|--------|------|--|
| Nombre:                        | Curso: |      |  |
| Periodo:                       | Fecha: | 11   |  |
| Enseñanza: Filtros Avanzados   | No. 02 | Pág. |  |